**DOK R17** 

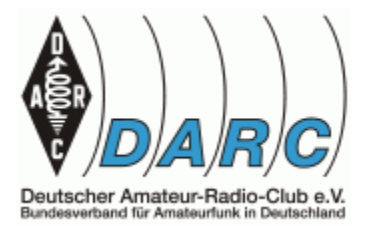

Willich

im März 2021

# **R17 Remote Station**

von DH5HS, Heiko Streeck

### These

Mit dem kleinstcomputer Raspberry PI ist es möglich mit frei verfügbarer Software eine Remote Station zu betreiben.

# Hintergrund

Ich besitze einen ICOM IC7300 und kann diesen mit der ICOM Software *RS-BA* oder der Software *Win4ICOMSuite* remote betreiben. Leider ist hierfür bei beiden Produkten ein Windows Rechner als Station Server nötig welcher im Shack bei Nichtbenutzung vor sich hinrauscht.

Eine Möglichkeit einen Raspberry als StationServer zu verwenden bietet m.W. aktuell nur MFJ mit dem RigPI Station Server MSJ-1234 als kommerzielle Lösung an.

Da ich einen Raspberry 4 bereits im Dauerbetrieb als Webserver, IOBroker, Datenbankserver, NEXTCloud Server und HAMclock im Shack betrieb bot es sich anVersuche zu unternehmen ob und wie der Raspberry als StationServer dienen kann.

# Einleitung

Dieses Dokument soll meine Versuche, eingesetzte Software und Detaillösungen festhalten welche letztlich zu einem, das kann ich vorwegnehmen, positiven Ergebnis geführt haben welches als Ausgangslage für weitere Versuche dienen kann. Es ist keine Step-by-Step Anleitung und setzt Kenntnisse im Umgang mit Linux, Windows und dem Netzwerkrouter vorraus.

# Hauptstruktur

Meinen Versuch habe ich in 2 Bereiche unterteilt:

- a. Transceiversteuerung / CAT Schnittstelle
- b. Audio Übertragung RX/TX

# Teil A - Transceiversteuerung

Die Tranceiversteuerung erfolgt mittels der Software FLRIG auf dem entfernten Windows Notebook/PC über Netzwerk/Internet. Lokal am Tranceiver (hier IC7300) ist lediglich der Raspberry angeschlossen. Es gilt also die serielle Kommunikation vom TRX an einem PC im Netzwerk/Internet zu leiten.

Überblick über die Konfiguration

- 1. TRX IC-7300 (oder jeder andere) per USB an dem
- 2. Raspberry 4 angeschlossen. Mit der
- 3. Software SER2NET wird die serielle Schnittstelle (COM Port) über das Netzwerk geleitet
- 4. Mit einem Windows Notebook/PC oder auch einem Linux System(nicht getestet) und der Software FLRIG wird der Transceiver fehrngesteuert.

# Details zur Konfiguration - USB Port ermitteln

Der IC7300 ist per USP mit dem Raspberry verbunden. Die Ermittelung des USB Ports im Raspberry erfolgt mit:

• dmesg | grep tty

In der Ausgabe ist der COM Port zu erkennen:

- [12658.342468] usb 1-1.1.1: cp210x converter now attached to ttyUSB0
- [17123.662243] cp210x ttyUSB0: cp210x converter now disconnected from ttyUSB0
- [25795.531498] usb 1-1.1.1: cp210x converter now attached to ttyUSB0

hier in diesem Fall **ttyUSB0.** Diesen Port notieren.

# Raspberry 4 Konfiguration durchführen/ermitteln

Ich setze ein Raspberry PI OS voraus. Wir benötigen die IP Adresse – notieren. Die Software SER2NET mit

- •
- sudo apt-get install ser2net

Die Konfigurationsdatei */etc/ser2net.conf* editieren wie folgt (hier den notierten COM Port verwenden falls abweichend):

- #ICOM IC7300
- 6000:raw:600:/dev/ttyUSB0:115200 8DATABITS NONE 1STOPBIT

Alle anderen Zeilen mit einem # am Anfang versehen.

Die Baudrate, hier 115200 Bits, muss entsprechend dem am Funkgerät eingestellter Baudrate eingestellt werden. Bei abweichenden Daten, Soppbits, Datenbits und Parity sind anzupassen. Das war es auf der Linux Seite.

#### Windows Notebook/PC konfigurieren

- •
- Download und Installation der Software FLRIG zB auf <u>http://www.w1hkj.com/</u> (hier die notierte IP Adresse des Raspberries verwenden)

| Configuration |                                                                              |               | _                                                                                              |                                                      | Configuration                                                                                         | _                                                                                                    |
|---------------|------------------------------------------------------------------------------|---------------|------------------------------------------------------------------------------------------------|------------------------------------------------------|----------------------------------------------------------------------------------------------------|----------------------------------------------------------------------------------------------------|
| Configure     | Rig: IC-7300<br>Update NONE<br>Baud: 115200<br>✓ 1<br>✓ Echo<br>0x94 Default | C 2 -StopBits | Retries (()<br>Retry intvi (()<br>Cmds (()<br>Poll intvi (()<br>Byte intvi (()<br>Connected () | 2 ) )<br>50 ) )<br>5 ) )<br>339 ) )<br>0 ) )<br>init | E Configure<br>Xcvr<br>Trace<br>PTT<br>GPIO<br>Auxiliary<br>Server<br>Poll<br>Send<br>Cmds<br>Restore | TCPIP address: 192.168.0.87<br>TCPIP port: 6000<br>Ping delay (( 50 )))<br>Use tcpip<br>Connected<br>Retry (secs) (( 10 )))<br>Allowed drops (( 10 ))) |

Das war es für den Windows Notebook/PC auch schon.

Es dürfte nun die remote Transceiversteuerung im lokalen Netz funktionieren. Für eine Steuerung über das Internet sind auf dem Router die entsprechenden Ports freizuschalten. *SER2NET* verwenden in der gezeigten Konfiguration den Port 6000.

| flrig IC-73    | 00                                            | _          | ×       |
|----------------|-----------------------------------------------|------------|---------|
| File Conf      | fig <u>M</u> emory <u>K</u> eyer <u>H</u> elp | 🔷 🔶 tcpip  |         |
| 3              | 3703.050 14                                   | 4074       | .000    |
| S3 S6          | 5 59 +20 +40 +60 vfoA v                       | /foB A<->I | 3 Split |
| Po 40          | 80 120 160                                    |            |         |
| Vol 0          |                                               |            |         |
| MED 10         | 0                                             |            |         |
| SQL 14         | ·                                             |            |         |
| <b>NR</b> 4    | <b>_</b>                                      |            |         |
| Lock 0         | <b>_</b>                                      |            |         |
| CIrPBT 0       | <b>D</b>                                      |            |         |
| <b>Nch</b> 144 | io                                            |            |         |
| Mic 50         |                                               |            |         |
| Pwr 0          |                                               |            |         |
| [♥] [□ ATT     | [□ PRE   [□ NB   [□ AN                        | 🔲 Tune     | [ PTT ] |
| 💼 flrig extra  | a controls                                    | — [        | x c     |
| Band CW        | QSK Vox Spch RX Misc C                        | mds A B    | с       |
| 1.8            | 3.5 7 10                                      | 14         | 18      |
| 21             | 24 28 50                                      | 144        |         |
| 1.2 G          | tTONE 88.5 TONE                               | 88.5       |         |

### Teil B – Audio

Um Audio auf dem Remote PC wiederzugeben ist eine Audioübermittlung über das Netzwerk/ Internet nötig. Hier kommt es auf eine geringe Latenz an. Ich habe mich hier für die Software *MUMBLE* entschieden welche auch von Spielern, welche extrem viel Wert auf geringe Latenzen legen, genutzt wird. Mumble Clients gibt es für alle gängigen Betriebssysteme. Einen eigenen Mumble Server (Murmur) habe ich auf dem Raspberry eingerichtet. Auch MFJ verwendet für sein kommerzielles Produkt *RigPI Station Server* Mumble zur Audioübertragung.

### 1. Mumble Server auf Raspberry installieren

Die Installation des Mumble Servers starten wir wie folgt:

• apt-get install mumble-server

Ist die Installation abgeschlossen, können wir den Mumble Server konfigurieren

• sudo dpkg-reconfigure mumble-server

Innerhalb der Konfiguration können wir folgende Einstellungen vornehmen:

- Autostart: Mumble Server beim Booten Starten? Yes
- Der Mumble Server darf eine höhere Priorität nutzen? Yes
- Passwort für den Super-User: beliebiges Passwort

Anschließend bearbeiten wir mit einem Editor

• sudo nano /etc/mumble-server.ini

und passen diese an (Welcome Banner, Password, ...).

# 2. Mumble Client auf Raspberry installieren

Der Client wird über add/ remove Software auf der grafischen Oberfläche installiert.

Nun kann der Client gestartet werden und der Server hinzugefügt werden. Audio im Client konfigurieren. Dann verbinden.

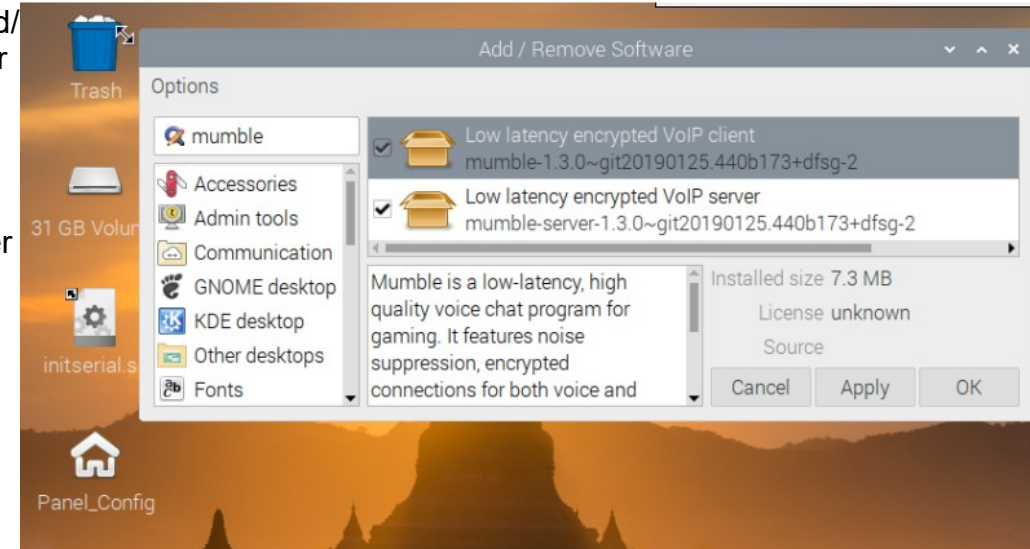

| Audio Input     Interface     Interface                                                                                                    |                                                                                                    |                                                                                                    |                                                                                                    |  |  |  |  |
|----------------------------------------------------------------------------------------------------|----------------------------------------------------------------------------------------------------|----------------------------------------------------------------------------------------------------|----------------------------------------------------------------------------------------------------|--|--|--|--|
| Vadio Output     Vadio Output     V                                                                                                    | 💄 Audio Inpu                                                                                                    | Interface                                                                                                    |                                                                                                    |  |  |  |  |
| User interf  Use interf  Use interf  U                                                                                                    | 📢 Audio Out                                                                                                    | put System ALSA                                                                                                    | System ALSA   Device [plughw:CARD=CODEC,DEV=0] USB Audio CODEC, USB Audio Hardware device with all software conversions                                                                                                    |  |  |  |  |
| Shortcuts   Deduct jetter Buffer Flogins Flogins </td <td>🔊 User Interf</td> <td>f</td> <td>Positional Audio</td>                                                                                                    | 🔊 User Interf                                                                                                    | f                                                                                                    | Positional Audio                                                                                                    |  |  |  |  |
| Network     Worksore     Network     Worksore     Overlay     Plugins     Overlay     Plugins     Overlay     Overlay     Plugins     Overlay     Overlay                                                                                                    | A Shortcuts                                                                                                    | Audio Output                                                                                                    |                                                                                                    |  |  |  |  |
| Network     Overlay         Pictures Sealer   Internate officer users table      Pictures Sealer   Internate officer users table   Pictures Sealer   Internate officer users table   Pictures Sealer   Internate officer users table   Pictures Sealer   Internate officer users table   Pictures Sealer   Internate officer users table   Pictures Sealer   Internate officer users table   Pictures Sealer   Internate officer users table   Pictures Sealer   Internate officer users table   Pictures Sealer   Internate officer users table   Pictures Sealer   Internate officer users table   Pictures Sealer   Internate officer users table   Pictures Sealer   Internate officer users table   Pictures Sealer   Internate officer users table   Workshows etch officer users table   Internate officer users table   Workshows etch officer users table   Internate officer users table   Workshows etch officer users table   Internate officer users table   Picture Sealer Internation Internation Internation Internation Internation Internation Internation Internation Internation Internation Internation Internation Internation Internation Internation Internation Internation Internation Internation Internation Internation                                                                                                    | Alaturally                                                                                                    | Default Jitter Buffer                                                                                                    |                                                                                                    |  |  |  |  |
| Messages     Workshop     Overlay     Priority Speaker     Italianate other users talk     while you talk     Priority Speaker     Italianate other users talk     while you talk     Priority Speaker     Italianate other users talk     while you talk     Priority Speaker     Italianate other users talk     while you talk     Italianate other users talk     Italianate other users     Italianate other users talk     Italianate other users talk     Italianate other users talk     Italianate other users talk     Italianate other users     Italianate other users talk     Italianate other users talk     Italianate other users talk     Italianate other users talk     Italianate other users talk     Italianate other users talk     Italianate other users talk     Italianate other users talk     Italianate other users talk     Italianate other users talk     Italianate other users talk     Italianate other users talk     Italianate other users talk     Italianate other usersequate     Italianate other usersequate                                                                                                    | Network                                                                                                    | Output Delay                                                                                                    |                                                                                                    |  |  |  |  |
| Plugins     Plugins     Ploteity     Ploteity Speaker     Attenues other users while taking as Priority Speaker.      Attenues other users while taking as Priority Speaker.      Attenues other users while taking as Priority Speaker.      Add Prevent Interface Interface Interface Other User Attenues     Speaker     Userstaff,     Tennitision     Tennitision     Tennitisin     Tennitision     Tennitision     Tennitisin                                                                                                    | Messages                                                                                                    | Attenuate                                                                                                    |                                                                                                    |  |  |  |  |
| Priority Speaker<br>Attenuate other users while tailing as Priority Speaker.<br>Add obupt<br>Were testing<br>Sector testing<br>Sector te                                                                                                    | + Plugins                                                                                                    | applications by                                                                                                    | while other users talk while you talk                                                                                                    |  |  |  |  |
| Image: Second Second                                                                                                    | 🎮 Overlay                                                                                                    | Priority Coosker                                                                                                    |                                                                                                    |  |  |  |  |
| Image: state       Sectors and the state of the state of                                                                                                    |                                                                                                    | Attenuate other us                                                                                                    | sers while talking as Priority Speaker.                                                                                                    |  |  |  |  |
| I ada binput   years   I ada binput   years   I ada binput   years   I ada binput   years   I ada binput   years   I ada binput   years   I ada binput   years   I ada binput   years   I ada binput   Years   I ada binput   Years   I ada binput   Years   I ada binput   Years   I ada binput   Years   I ada binput   Years   I ada binput   Years   I ada binput   Years   I ada binput   Years   I ada binput   Years   I ada binput   Years   I ada binput   Years   I ada binput   Years   I ada binput   Years Years                                                                                                    | ł.                                                                                                    |                                                                                                    | Mantale Contrigentation                                                                                                    |  |  |  |  |
| Manuble - 1.3.0git20190125.440b173+dfsg-2     Server Self Configure Help     Manuble - 1.3.0-git20190125.440b173+dfsg-2     Server Self Configure Help     Manuble - 1.3.0-git20190125.440b173+dfsg-2     Server Self Configure Help     Manuble - 1.3.0-git20190125.440b173+dfsg-2     Server Self Configure Help     Manuble - 1.3.0-git20190125.440b173+dfsg-2     Server Self Configure Help     Manuble - 1.3.0-git20190125.440b173+dfsg-2     Server Self Configure Help     Manuble - 1.3.0-git20190125.440b173+dfsg-2     Server Self Configure Help     Manuble - 1.3.0-git20190125.440b173+dfsg-2     Server Self Configure Help     Manuble - 1.3.0-git20190125.440b173+dfsg-2     Server Self Configure Help     Manuble - 1.3.0-git20190125.440b173+dfsg-2     Server Self Configure Help     Server Self Configure Help     Server Self Conf                                                                                                    | 👤 Audio Input                                                                                                    | Interface<br>System ALSA - Device                                                                                                    | [plughw:CARD=CODEC,DEV=0] USB Audio CODEC, USB Audio Hardware device with all software conversions                                                                                                    |  |  |  |  |
| Instruction     Instruction     Instructi                                                                                                    | 📢 Audio Output                                                                                                    | Exclusive Echo Cancellat                                                                                                    | tion Disabled                                                                                                    |  |  |  |  |
| Hetwork     Hessages     Hessages     H                                                                                                    | A Shortcuts                                                                                                    | Transmission<br>Transmit                                                                                                    | Cancel echo from speakers Voice Activity                                                                                                    |  |  |  |  |
| Messages     Worksages     Worksages     Worksages     Worksages     Worksages     Compression   Qualy errated     Server     Server     Ser                                                                                                    | Network                                                                                                    | Amplitude                                                                                                    | ⊖ Signal to Noise                                                                                                    |  |  |  |  |
| Hugins     Stock Book     Goverlay     Secondary     Gompression     Junt     Junt                                                                                                    | 📕 Messages                                                                                                    | Voice Hold                                                                                                    |                                                                                                    |  |  |  |  |
| Pill Overlay       Seech Alove         Guilty       Seech Alove         Guilty       Seech Alove         Guilty       Seech Alove         Guilty       Seech Alove         Guilty       Seech Alove         Guilty       Seech Alove         Guilty       Seech Alove         Setting       Numble - 1.3.0 - git20190125.440b173+dfsg-2         Numble - 1.3.0 - git20190125.440b173+dfsg-2       Server Self Configure Help         Mumble - 1.3.0 - git20190125.440b173+dfsg-2       Server Self Configure Help         Set Configure Help       Servername         Set Configure Help       Servername         Set Configure Help       Servername         Set Configure Help       Servername         Set Configure Help       Servername         Set Configure Help       Servername         Set Configure Help       Servername         Set Configure Help       Servername         Set Configure Help       Set Contic         Set Configure Help       Set Contic         Set Configure Help       Set Contic         Set Configure Help       Set Contic         Set Configure Help       Set Contic         Set Conto       Set Contic         Set Conto       Se                                                                                                    | + Plugins                                                                                                    | Silence Below                                                                                                    |                                                                                                    |  |  |  |  |
| Mumble - 1.3.0-git20190125.440b173+dfsg-2   Server Self Configure Help   Mumble - 1.3.0-git20190125.440b173+dfsg-2   Server Self Configure Help   Server Self Configure Help   Server Self Configure Help   Server Self Configure Help   Server Self Configure Help   Server Self Configure Help                                                                                                    | 🎮 Overlay                                                                                                    | Speech Above                                                                                                    |                                                                                                    |  |  |  |  |
| Audio Processing   Noise Suppression   New Aregularization   New Aregularization                                                                                                    |                                                                                                    | Compression                                                                                                    |                                                                                                    |  |  |  |  |
| Set biblic (Judio 40.0, Position 0.0, Overhead 14.8)<br>Nois Suppression<br>Nex. Amplification<br>Nex. Amplification<br>Numble - 1.3.0-git20190125.440b173+dfsg-2<br>Server Self Configure Help<br>Numble - 1.3.0-git20190125.440b173+dfsg-2<br>Server Self Configure Help<br>Numble - 1.3.0-git20190125.440b173+dfsg-2<br>Servername Help<br>Numble - 1.3.0-git20190125.440b173+dfsg-2<br>Servername Ping V V V V<br>Sef Configure Help<br>Numble - 1.3.0-git20190125.440b173+dfsg-2<br>Servername Ping V V V V<br>Servername Ping V V<br>Phylic Server Connect<br>Mumble Server Connect<br>On of password.<br>Sometcing,<br>Servername Ping V V<br>Phylic Internet<br>On of password.<br>Servername Ping V V<br>Phylic Internet                                                                                                    |                                                                                                    | Quality Audio per packet                                                                                                    |                                                                                                    |  |  |  |  |
| Audio Processing<br>Muce Supersoin<br>Muce Supersoin<br>Muce Supersoin<br>Muce Supersoin<br>Muce Supersoin<br>Muce Supersoin<br>Muce Supersoin<br>Server Self Configure Help<br>Muce Server Connect<br>Muce Server Connect<br>Muce Server Connect<br>Muce Server Connect<br>Servername<br>Ping & Us<br>Favorite<br>Muce Server Supersoin<br>Muce Server Supersoin<br>Muce Server Supersoin<br>Muce Server Connect<br>Servername<br>Ping & Us<br>Favorite<br>Muce Server Supersoin<br>Muce Server Connect<br>Muce Server Connect<br>Ping & Us<br>Favorite<br>Muce Server Supersoin<br>Muce Server Supersoin                                                                                                    |                                                                                                    |                                                                                                    | 54.8 kbit/s (Audio 40.0, Position 0.0, Overhead 14.8)                                                                                                    |  |  |  |  |
| Muss Supprison         Muss Supprison         Numble - 1.3.0git20190125.440b173+dfsg-2         Server Self Configure Help         Set Configure Help         Set Configure Help </td <td></td> <td>Audio Processing</td> <td></td>                                                                                                    |                                                                                                    | Audio Processing                                                                                                    |                                                                                                    |  |  |  |  |
| Image: Image:                                                                                                    |                                                                                                    | Noise Suppression                                                                                                    |                                                                                                    |  |  |  |  |
| Mumble 1.3.0~git20190125.440b173+dfsg-2         Server       Self         Configure       Help         Help                                                                                                    |                                                                                                    |                                                                                                    |                                                                                                    |  |  |  |  |
| Mumble 1.3.0~git20190125.440b173+dfsg-2     Self     Configure     Help     Image: Configure Connection     Servername     Ping * Us     Image: Connection   Servername     Ping * Us     Image: Connection   Servername     Ping * Us     Image: Connection   Servername     Ping * Us     Image: Connection   Servername     Ping * Us     Image: Connection   Servername     Ping * Us     Image: Connection   Servername   Ping * Us     Image: Connection   Servername   Ping * Us   Image: Connection   Servername   Ping * Us   Image: Connection   Servername   Ping * Us   Image: Connection   Servername   Ping * Us   Image: Connection   Servername   Ping * Us   Image: Connection   Servername   Ping * Us   Image: Connection   Servername   Policion   Image: Connection   Image: Connection   Image: Connection   Image: Connection   Image: Connection   Image: Connection   Image: Connection   Image: Connection                                                                                                    |                                                                                                    | RNNoise                                                                                                    |                                                                                                    |  |  |  |  |
| <b>Mathematics</b> Image: Content of Mumble, onnected.   Breer of Mumble, onnecting, onnected.   Breer of Mumble, onnecting, onnected.   Breer of Mumble, onnecting, onnected.   Poly Server onnecting, onnected.   Poly Server onnecting, onnected. <td></td> <td>RNNoise</td> <td>Mumble 1.3.0~git20190125.440b173+dfsg-2<br/>Server Self Configure Help<br/>Server I Self Configure I Server I Server I Serv</td> |                                                                                                    | RNNoise                                                                                                    | Mumble 1.3.0~git20190125.440b173+dfsg-2<br>Server Self Configure Help<br>Server I Self Configure I Server I Server I Serv |  |  |  |  |
| Velcome to Mumble.       Not         onnecting to server<br>berrypi4.local       Image: Connection ong password.         econnecting.       Ping ▲ Us         onnected.       Image: Connection ong password.         ing Murmur.       Image: Connection ong password.         ing Murmur.       Image: Connection ong password.         Image: Connection ong password.       Image: Connection ong password. <td>Mumble 1<br/>Self Configure</td> <td>RNNbise<br/>.3.0~git20190125.440b173+dfs</td> <td>Mumble 1.3.0~git20190125.440b173+dfsg-2         Server       Self       Configure       Help         Image: Server       Image: Server       Image: Server       Image: Server         Image: Server       Image: Server       Image: Server       Image: Server         Image: Server       Image: Server       Image: Server       Image: Server         Image: Server       Image: Server       Image: Server       Image: Server         Image: Server       Image: Server       Image: Server       Image: Server         Image: Server       Image: Server       Image: Server       Image: Server         Image: Server       Image: Server       Image: Server       Image: Server         Image: Server       Image: Server       Image: Server       Image: Server         Image: Server       Image: Server       Image: Server       Image: Server         Image: Server       Image: Server       Image: Server       Image: Server         Image: Server       Image: Server       Image: Server       Image: Server         Image: Server       Image: Server       Image: Server       Image: Server         Image: Server       Image: Server       Image: Server       Image: Server         Image: Server       Image: Server       Image: Server</td>                                                                                                    | Mumble 1<br>Self Configure                                                                                                    | RNNbise<br>.3.0~git20190125.440b173+dfs                                                                                                    | Mumble 1.3.0~git20190125.440b173+dfsg-2         Server       Self       Configure       Help         Image: Server       Image: Server       Image: Server       Image: Server         Image: Server       Image: Server       Image: Server       Image: Server         Image: Server       Image: Server       Image: Server       Image: Server         Image: Server       Image: Server       Image: Server       Image: Server         Image: Server       Image: Server       Image: Server       Image: Server         Image: Server       Image: Server       Image: Server       Image: Server         Image: Server       Image: Server       Image: Server       Image: Server         Image: Server       Image: Server       Image: Server       Image: Server         Image: Server       Image: Server       Image: Server       Image: Server         Image: Server       Image: Server       Image: Server       Image: Server         Image: Server       Image: Server       Image: Server       Image: Server         Image: Server       Image: Server       Image: Server       Image: Server         Image: Server       Image: Server       Image: Server       Image: Server         Image: Server       Image: Server       Image: Server                                                                                                    |  |  |  |  |
| Servername Ping & Us<br>server connection<br>orong password.<br>econnected.<br>/PHSHS Mumble<br>ing Murmur.<br>stay!<br>Servername Ping & Us<br>/ © Favorite<br>dh5hs-raspberrypi4 0<br>/ LAN<br>dh5hs-raspberrypi4 0<br>/ © Public Internet                                                                                                    | Mumble 1.<br>Self Configure                                                                                                    | ☐ RNNoise<br>.3.0~git20190125.440b173+dfs<br><u>H</u> elp                                                                                                    | Mumble 1.3.0~git20190125.440b173+dfsg-2<br>Server Self Configure Help<br>Server Self Configure Telp<br>Server Self Configure Telp<br>Server Self Configure Telp<br>Server Server Connect Telp                                                                                                    |  |  |  |  |
| A Province descent of the second constraints of the second constraints of the second constrai                                                                                                    | Mumble 1<br>Self Configure 1<br>Welcome to Mumble.<br>Connecting to server<br>phercende local                                                                                                    | RNNoise                                                                                                    | Mumble 1.3 0~git20190125.440b173+dfsg-2   Server   Self   Configure   Help   Image: Second Second Sec                                                                                                    |  |  |  |  |
| dh5hs-raspberrypi4 0  LAN dh5hs-raspberrypi4 0  LAN dh5hs-raspberrypi4 0  Public Internet                                                                                                    | Mumble 1.<br>Self Configure 1<br>Configure 1<br>Configure 1                                                                                                    | RNNoise<br>.3.0~git20190125.440b173+dfs<br>Help<br>Root<br>& dh5hs-raspberrypi4                                                                                                    | Mumble 1.3.0~git20190125.440b173+dfsg-2         Server       Self         Configure       Help         Image: Server Self       Image: Server Self         Mumble       Image: Server Self         Mumble       Mumble         Server Server Self       Mumble         Server Server Self       Mumble         Mumble Server Connect       V         Servername       Ping 🔺 Use                                                                                                    |  |  |  |  |
| ercome message:<br>DHSHS Mumble<br>ng Murmur.<br>tay!                                                                                                    | Mumble 1.<br>Self Configure 1<br>W () I W () Configure 1<br>Configure 1<br>Configure 1        | <ul> <li>RNNoise</li> <li>3.0~git20190125.440b173+df:</li> <li>Help</li> <li>▼</li> <li>Root</li> <li>③ dh5hs-raspberrypi4</li> </ul>                                                                                                    | Mumble 1.3.0~git20190125.440b173+dfsg-2   Server   Server   Server   I6:11:00]   Welcome to Mumble.     Mumble Server Connect   Servername   Ping & Use                                                                                                    |  |  |  |  |
| dh5hs-raspberrypi4 0                                                                                                    | Mumble 1<br>Self Configure !<br>Configure !<br>C | RNNoise                                                                                                    | Mumble 1.3.0~git20190125.440b173+dfsg-2   Server   Server   Server   Server   If6:11:00]   Welcome to Mumble.     Servername   Ping & Use   Image: Servername   Ping & Use   Image: Servername   Ping & Use   Image: Servername   Servername   Ping & Use                                                                                                    |  |  |  |  |
| Public Internet     Public Internet                                                                                                    | Mumble 1<br>Self Configure<br>Configure<br>Mumble.<br>Mumble.                                                              | RNNoise                                                                                                    | Mumble 1.3.0~git20190125.440b173+dfsg-2   Server   Self   Configure   Help   Isg-2   Inf:11:00]   Welcome to Mumble.     Inf:11:00]   Wumble Server Connect   Servername   Ping & Use   Image: Servername   Ping & Use   Image: Servername   Image: Ping & Use   Image: Servername   Image: Servername                                                                                                    |  |  |  |  |
|                                                                                                    | Mumble 1<br>Self Configure<br>Configure<br>Configure<br>U I Configure<br>Self Configure<br>Self                                                                                                    | RNNoise                                                                                                    | Mumble 1.3.0~git20190125.440b173+dfsg-2   Server   Server   Server   I6:11:00]   Welcome to Mumble.     I6:11:00]   Welcome to Mumble.     Ping ▲ Use   Image: Servername   Ping ▲ Use   Image: Servername   Ping ▲ Use   Image: Servername   Image: Servername   Imag                                                                                                    |  |  |  |  |
|                                                                                                    | Mumble 1<br><u>Self</u> Configure :<br>Configure :<br>Configure :<br>Pelcome to Mumble.<br>onnected.<br>Percy connection<br>onnected.<br>Velcome message:<br>DHSHS Mumble<br>ing Murmur.<br>stay!                                                                                                    | .3.0~git20190125.440b173+dfs<br>Help<br><b>Root</b>                                                                                                    | Mumble 1.3.0~git20190125.440b173+dfsg-2   Server   Server   Server   I6:11:00]   Welcome to Mumble.     I6:11:00]   Welcome to Mumble.     Ping * Use   * Favorite   dh5hs-raspberrypi4   0   * Public Internet                                                                                                    |  |  |  |  |
| mble                                                                                                    | Mumble 1<br>Self Configure<br>Lecome to Mumble.<br>onnected.<br>ever connection<br>onnected.<br>Velcome message:<br>> DH5HS Mumble<br>ing Murmur.<br>stay!                                                                                                    | .3.0~git20190125.440b173+dfs<br>Help<br><b>Root</b>                                                                                                    | Mumble 1.3.0~git20190125.440b173+dfsg-2         Server       Self       Configure       Help         Isig-2       Image: Server Connect       Image: Server Connect       Image: Server Connect         Image: Server Connect       Image: Server Connect       Image: Server Connect       Image: Server Connect         Image: Server Connect       Image: Server Connect       Image: Server Connect       Image: Server Connect       Image: Server Connect         Image: Server Connect       Image: Server Connect       Image: Server                                                                                                    |  |  |  |  |
| mmble                                                                                                    | Mumble 1<br>Self Configure<br>Welcome to Mumble.<br>connecting to server<br>pherrypi4. Jocal<br>onnected.<br>erver connection<br>rong password.<br>econnecting.<br>ionnected.<br>Velcome message:<br>DH5HS Mumble<br>ing Murmur.<br>stay!                                                                                                    | <ul> <li>RNNoise</li> <li>3.0~git20190125.440b173+dfs</li> <li>Help</li> <li>Root</li> <li>Mathematical distribution of the second second seco</li></ul> | Mumble 1.3.0~git20190125.440b173+dfsg-2         Server       Self       Configure       Help         Image: Server Self       Image: Server Self       Image: Server Self       Image: Server Self         Image: Server Self       Image: Server Self       Image: Server Self       Image: Server Self         Image: Server Self       Image: Server Self       Image: Server Self       Image: Server Self       Image: Server Self         Image: Server Self       Image: Server Self       Image: Server Server Self       Image: Server Server                                                                                                    |  |  |  |  |
|                                                                                                    | Self       Configure         Image: Configure       Image: Configure         Image: Configure       Image: Con                                                                                                    | RNNoise<br>3.0~git20190125.440b173+dfs<br>Help<br>Root<br>≩ dh5hs-raspberrypi4                                                                                                    | Mumble - 1.3.0~git20190125.440b173+dfsg-2         Server       Self         Configure       Help         It6:11:00)       Welcome to Mumble.         Servername       Ping & Use         Image: Servername       Ping & Use         Image: Servername                                                                                                    |  |  |  |  |
|                                                                                                    | Mumble 1<br>Self Configure<br>U Configure<br>U Consection<br>Connection<br>Frong password.<br>Server connection<br>Trong password.<br>Server connection<br>Trong password.<br>Server connection<br>Trong password.<br>Server connection<br>Trong password.<br>Server connection<br>Trong password.<br>Server connection<br>Trong password.<br>Server connection<br>Trong password.<br>Server connection<br>Trong password.<br>Server connection<br>Trong password.<br>Server connection<br>Trong password.<br>Server connection<br>Server connection<br>Trong password.<br>Server connection<br>Trong password.<br>Server connection<br>Trong password.<br>Server connection<br>Server connection<br>Trong password.<br>Server connection<br>Trong password.<br>Server connection<br>Trong password.<br>Server connection<br>Trong password.<br>Server connection<br>Trong password.<br>Server connection<br>Trong password.<br>Server connection<br>Trong password.<br>Server connection<br>Trong password.<br>Server connection<br>Trong password.<br>Server connection<br>Trong password.<br>Server connection<br>Trong password.<br>Server connection<br>Trong password.<br>Server connection<br>Server connection<br>Trong password.<br>Server connection<br>Server connection<br>Ser                                                                                                    | RNNoise                                                                                                    | Mumble - 1.3.0~git20190125.440b173+dfsg-2         Server       Self         Configure       Help         Isino Welcome to Mumble.         Isino Welcome to Mumble.         Servername       Ping 🔺 Use         Favorite       0         dh5hs-raspberrypi4       0         Isino Welcome to Mumble       0                                                                                                    |  |  |  |  |
| And Marcol Public Control And                                                                                                    | Mumble 1<br>Self Configure 1<br>Configure 1<br>Welcome to Mumble.<br>Connecting to server<br>ipberryp14.local<br>Server connection<br>rong password.<br>Reconnetting.<br>Connected.<br>Welcome message:<br>o DH5HS Mumble<br>ning Murmur.<br>'stay!                                                                                                    | RNNoise<br>3.0~git20190125.440b173+dfs<br>Help<br>Root<br>⑧ dh5hs-raspberrypi4                                                                                                    | Server       Self       Configure       Help         Server       Self       Configure       Help         Isige2       Isige       Isige       Isige       Isige         Isige2       Isige       Isige       Isige       Isige       Isige         Isige2       Isige       Isige       Isige       Isige       Isige       Isige         Isige2       Isige       Isige       Isige       Isige       Isige       Isige       Isige         Isige2       Isige       Isige       Isige       Isige       Isige       Isige       Isige         Isige2       Isige       Isige       Isige       Isige       Isige       Isige       Isige         Isige3       Isige       Isige4       Isige4       Isige4       Isige4       Isige4       Isige4         Isige4       Isige4                                                                                                    |  |  |  |  |

# 3. Mumble Client auf Windows Notebook/PC installieren

Client herunterladen und installieren.

Server hinzufügen wählen – dann verbinden – hier im LAN – für Internet Router konfigurieren und ggf. DYNDNS Provider.

| ()<br> | Mumble  | - Server Verbinder | 1                |        |      |        |          | ? >      |
|--------|---------|--------------------|------------------|--------|------|--------|----------|----------|
| Se     | rvernar | me                 |                  |        | Ŧ    | Ping   |          | Benutzer |
|        | 🛡 Fa    | voriten            |                  |        |      |        |          | _        |
|        | dł      | 🚯 Server bearbe    | iten             |        |      | ?      | $\times$ | 100      |
| 4      | LA 🕮    | Adresse            | 192.168.0.87     |        |      |        |          |          |
| ►      | 🔵 In    | Port               | 64738            |        |      |        |          |          |
|        |         | Benutzername       | dh5hs-2          |        |      |        |          |          |
|        |         | Bezeichnung        | dh5hs-Raspberry4 |        |      |        |          |          |
|        |         |                    |                  | ОК     | Abl  | breche | n        |          |
|        | L       |                    |                  |        |      |        |          |          |
|        | Verbir  | nden Se            | rver hinzufügen  | Bearbe | iten |        | Abł      | orechen  |

# Extra Teil 1: Scripte

Mumble Server restart

• sudo /etc/init.d/mumble-server restart

Mumble Client von aus dem Terminal starten und stoppen für den Server *dh5hs-raspberry4 und den User dh5hs-raspberry4* 

- ssh pi@dh5hs-raspberrypi4 "DISPLAY=:0 nohup mumble mumble://dh5hs-raspberrypi4: [password]@127.0.0.1:64738/LAN/dh5hs-raspberrypi4/Y"
- killall -v mumble mumble

#### VNC Server starten

• vncserver -geometry 1360x768 -depth 24

#### VNC Server stoppen

- echo '\*\*\* stopping VNC displays \*\*\*'
- vncserver -kill :1
- vncserver -kill :2
- vncserver -kill :3
- vncserver -kill :4
- vncserver -kill :5
- vncserver -kill :6
- vncserver -kill :7
- vncserver -kill :8
- vncserver -kill :9

#### Zugriffprobleme COM Port

- sudo chown pi /dev/ttyUSB0
- sudo chmod 777 /dev/ttyUSB0

# Extra Teil 2 – Konfiguration WSJTX (FT8) für Remotebetrieb in dieser Konfiguration

Um WSJTX zu betreiben sind lediglich auf dem Windows Notebook/PC Einstellungen vorzunehmen.

Es wird ein virtuelles Audio Kabel benötigt. Ich nutze hier die Software VB-Audio Cable von *https://vb-audio.com/Cable/*.

Im Mumble Client (Windows) die Audioeingabe auf *CABLE Output* und die Audioausgabe auf *CABLE Input* konfiguieren.

| Mumble-Konfiguration |                 |                   |                                       | ? |
|----------------------|-----------------|-------------------|---------------------------------------|---|
| Judioeingabe         | Schnittstelle   |                   |                                       |   |
| 🛋 Audioausgaba       | System WASAPI 🕶 | Gerät             | CABLE Output (VB-Audio Virtual Cable) | - |
|                      | Exklusiv        | Echounterdrückung | Gemischte Echounterdrückung           |   |
| 🔎 Benutzerinterf     |                 |                   |                                       |   |
| A Tastenkürzel       | Übertragung     | _                 |                                       |   |
| · · ·                | Übertragen      | :                 | Sprachaktivierung                     | Ŧ |

## WSJTX konfigurieren:

| General Radio Audio Tx Macros Reporting | Frequencies | Colors         | Advanced    |             |                   |           |             |
|-----------------------------------------|-------------|----------------|-------------|-------------|-------------------|-----------|-------------|
| Rig: FLRig FLRig                        |             |                |             |             | ✓ Poll Interva    | l: 1s ≑   |             |
| CAT Control                             | P           | TT Method      |             |             |                   |           | F           |
| Network Server:                         | ~ (         | ) vox          |             |             | R                 |           |             |
| Serial Port Parameters                  |             | CAT            |             |             | rs                |           |             |
| Baud Rate: 115200                       | ~ P         | ort: COM8      |             |             |                   | ~         |             |
|                                         |             | ransmit Audio  | Source      |             |                   |           |             |
| Data Bits                               |             | Rear/Data      |             | Fr          | ont/Mic           |           |             |
| O Default O Seven I Eight               | M           | lode           |             |             |                   |           |             |
| Stop Bits                               |             | None           | Ou          | SB          | 🔿 Data/Pk         | t         |             |
| 🔿 Default 🔹 One 💿 Two                   |             |                |             |             |                   |           | en          |
| Handshake                               | S           | plit Operation |             |             |                   |           |             |
| O Default                               |             | General        | Radio       | Audio       | Tx Macros         | Reporting | Frequencies |
|                                         |             | Sound          | card        |             |                   |           |             |
|                                         |             | Input:         | CABLE O     | utput (VB-/ | Audio Virtual Ca  | ble)      |             |
|                                         |             | Output         | t: CABLE In | put (VB-Au  | idio Virtual Cabl | e)        |             |

-Save Directory

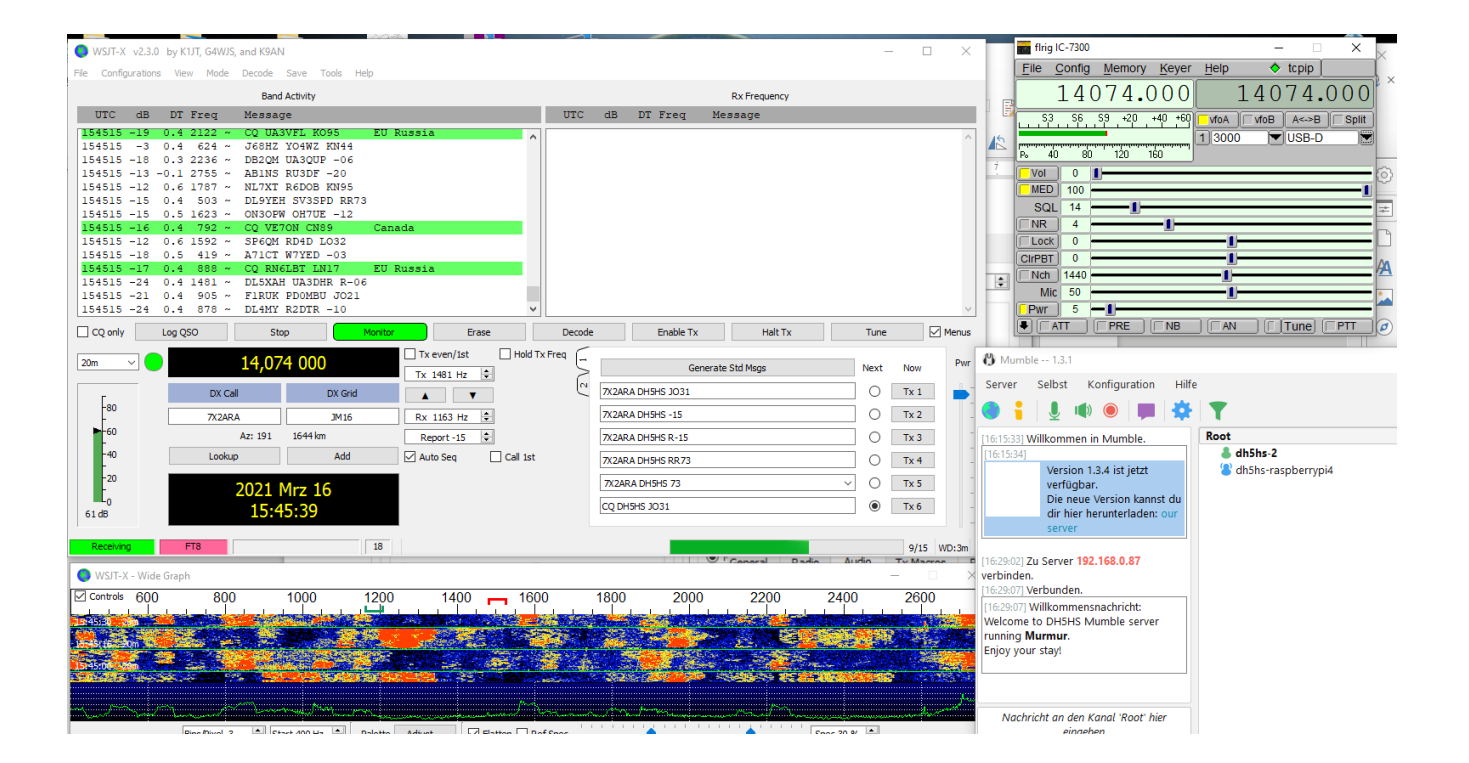